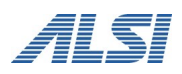

# InterSafe WebFilter Ver9.1

バージョンアップ ユーザーズガイド

Linux 編

目次

| <b>1.</b> はじめに                     | 4  |
|------------------------------------|----|
| 1-1. バージョンアップについて                  | 4  |
| <u></u>                            | 4  |
|                                    | 5  |
|                                    | 5  |
| 移行環境                               | 5  |
| 作業項目一覧                             | 5  |
| <u>2-2. サービスの停止/起動について</u>         | 6  |
| <u>2-3. 既存設定のバックアップ</u>            | 6  |
| <u>2-4. マスタサーバの上書きインストール</u>       | 7  |
| <u>2-5. 注意事項の確認/設定</u>             | 8  |
| <u>2-6. URL DB ダウンロード</u>          | 9  |
| 3. 複数台構成+同一筐体でのバージョンアップ手順          | 10 |
| <u>3-1. バージョンアップ作業項目について</u>       | 10 |
| 移行環境                               | 10 |
| 作業項目一覧                             | 10 |
| <u>3-2. スレーブサーバのサービスの停止/起動について</u> | 10 |
| <u>3-3. スレーブサーバの既存設定のバックアップ</u>    | 11 |
| <u>3-4. スレーブサーバの上書きインストール</u>      | 11 |
| <u>3-5. URL DB ダウンロード</u>          | 13 |
| 4. OS バージョン変更や別筐体でのバージョンアップ手順      | 14 |
| <u>4-1. バージョンアップ作業項目について</u>       | 14 |
| 移行環境                               | 14 |
| 前提条件                               | 14 |
| 作業項目一覧                             | 15 |
| <u>4-2. バージョンアップ手順</u>             | 16 |
| マスタサーバの構築                          | 16 |
| スレーブサーバの構築                         | 18 |
| 5. 製品変更を伴うバージョンアップについて             | 23 |
| Squid のインストール                      | 23 |
| Squid の設定                          | 23 |
| 6. 異なる OS 間や別筐体でのバージョンアップ手順        | 24 |
| <u>6-1. バージョンアップ作業項目について</u>       | 24 |
| 移行環境                               | 24 |
| 前提条件                               | 24 |
| 作業項目一覧                             | 25 |
| <u>6-2. バージョンアップ手順</u>             | 25 |

| 既存サーバのバージョンアップ                     | 25 |
|------------------------------------|----|
| 設定ファイルの保存                          | 30 |
| 新規サーバの構築                           | 30 |
| 設定ファイルの復旧                          | 33 |
| 注意事項の確認/設定                         | 34 |
| URL DB ダウンロード                      | 34 |
| 7. 障害時のリカバリについて                    | 35 |
| スレーブサーバのリカバリについて                   | 35 |
| <b>8. Ver9.1</b> での変更内容について        | 36 |
| <u>8-1. 注意事項</u>                   | 36 |
| <u>8-2. バージョンアップによる機能追加</u>        | 36 |
| <u>8-3. 設定ファイルの違い</u>              | 36 |
| 9. バージョンアップ時の FAQ                  | 37 |
| 10. InterSafe WebFilter サポート窓口について | 38 |

# **1.** はじめに

本マニュアルでは、InterSafe WebFilter(以下、WebFilterと記載)を Ver9.1 ヘバージョンアップを行う場合の手順について説明を しています。なお、Ver.5.0~Ver.9.0 SP1 から Ver9.1 へのバージョンアップも同様の手順で実施可能です。 操作手順の中に、WebFilter のマニュアルを参照する説明がありますので、WebFilter の管理者マニュアルを準備してください。 Ver9.1 SP1 の変更点については、『8.Ver9.1 SP1 での変更内容について』を参照してください。

## 1-1. バージョンアップについて

Ver9.1 のプログラムでは、Ver5.0 以降から直接設定情報を保持したままバージョンアップを行うことが可能です。 本マニュアルでは、各章ごとに、マスタ単体の場合は『2.単体構成+同一筐体でのバージョンアップ手順』、マスタ/スレーブサー バ構成の場合は『3.複数台構成+同一筐体でのバージョンアップ手順』、Windows → Linux など OS の変更を伴う場合は『エラ ー! 参照元が見つかりません。.OS バージョン変更や別筐体でのバージョンアップ手順』にて、それぞれの手順を説明します。

- Ver8.0 以降では Squid 版は未販売のため、Ver7.0 までの Squid 版をご利用のお客様は Ver9.1 ICAP 版へのバージョンアップと なります。
- マスタサーバとスレーブサーバは同一 OS、同ースペック、同一の InterSafe WebFilter バージョン・製品にて運用することを 前提としています。
- 製品の移行(ICAP版 → Proxy版、Proxy版 → ICAP版)についてはサポート対象外となります。

## 1-2. 各バージョンプログラム入手方法について

各バージョンのプログラムを入手するには、以下の URL にアクセスしてください。

<InterSafe WebFilter 試用版申し込みソフトウェアダウンロードサイト>

https://alsi-iss.jp/download/intersafe/

図 1-1

| Intersate WebFilter ユーザ様専用タリンロートサイト | <b>N</b>             |
|-------------------------------------|----------------------|
| ID/パスワードでログイン可能です。ID/パスワードの         | <u>)お申込みはこちらから</u> 。 |
| 制化 er Sale Webritter<br>製品ダウンロード    |                      |

- 1) [InterSafe WebFilter 製品ダウンロード]をクリックします。
- 2) ユーザ名とパスワードを入力する画面が表示されますので、各項目に入力し[OK]をクリックします。
- ログインするためのユーザ名とパスワードが不明な方は、<u>ssg@alsi.co.jp</u>までお問い合わせください。
- 3) ユーザ専用ダウンロードページが表示されますので、必要なバージョンの WebFilter をダウンロードしてください。

# 2. 単体構成+同一筐体でのバージョンアップ手順

ここでは、マスタサーバ(単体構成)を同一筐体上で Ver8.5 SP2 から Ver9.1 ヘバージョンアップする手順について説明しま

す。Ver5.0~Ver9.0 SP1 から Ver9.1 SP1 へのバージョンアップでも同様の手順で行なうことができます。

マスタ/スレーブ構成の場合は、この手順は不要です。マスタ/スレーブ構成の場合は「3.複数台構成+同一筐体でのバージョンアップ手順」の手順を参照してください。

# 2-1. バージョンアップ作業項目について

#### 移行環境

本バージョンアップ作業では、以下の環境でのバージョンアップを想定しています。

<u>表 2-1</u>

|     | OS                                         | InterSafe WebFilter                 |
|-----|--------------------------------------------|-------------------------------------|
| 移行前 | Red Hat Enterprise Linux 6.6 Server(64bit) | Proxy Ver8.5 SP2 Build1003 on Linux |
| 移行後 | Red Hat Enterprise Linux 6.6 Server(64bit) | Proxy Ver9.1 Build1301 on Linux     |

#### 作業項目一覧

| WebFilter Ver. | 作業項目                                           | 作業目安時間 | 作業完了チェック |
|----------------|------------------------------------------------|--------|----------|
| 8.5 SP2        | <u>サービスの停止(2-2.参照)</u>                         | 5 分    |          |
|                | <u>Ver8.5 SP2 の conf とログディレクトリバックアップ (2-3.</u> | 10 分   |          |
|                | <u>参照)</u>                                     |        |          |
|                | <u>Ver9.1 へバージョンアップ( 2-4.参照 )</u>              | 5分     |          |
| 0.1            | <u>注意事項の確認/設定(2-5.参照)</u>                      | 10 分   |          |
| 9.1            | <u>URL DB ダウンロード (2-6.参照</u> )                 | 5分     |          |
|                | バージョンアップ終了                                     | 計 35 分 |          |

### 2-2.サービスの停止/起動について

サービスの起動 / 停止するには、対象とするサービスごとに、ターミナルで次のコマンドを実行します。

- サービス停止 / 起動手順は、ご利用バージョンの WebFilter の管理者マニュアルもご参照ください。
- サービスの起動 / 停止は root ユーザで実行してください。

#### 管理サービス

起動: <インストールディレクトリ>/bin/amsadmin start 停止: <インストールディレクトリ>/bin/amsadmin stop

#### 拡張 Web サービス

起動:<インストールディレクトリ>/bin/amsweb start 停止:<インストールディレクトリ>/bin/amsweb stop

#### フィルタリングサービス

起動:<インストールディレクトリ>/bin/amsproxy start 停止:<インストールディレクトリ>/bin/amsproxy stop

#### 集計サービス (Ver9.1 以降)※マスタのみ

起動: <インストールディレクトリ>/bin/amscollector start 停止: <インストールディレクトリ>/bin/amscollector stop

上記4つのサービスをまとめて起動 / 停止するには以下のコマンドを実行します。

起動:<インストールディレクトリ>/bin/amsmain start 停止:<インストールディレクトリ>/bin/amsmain stop

● WebFilter のデフォルトのインストールディレクトリは、「/usr/local/intersafe」となります。

### 2-3. 既存設定のバックアップ

既存環境のデータのバックアップを行います。

バックアップが必要なディレクトリについては以下の通りです。

| <u>表 2-3</u>               |                                      |
|----------------------------|--------------------------------------|
| 説明                         | パックアップするディレクトリ/ファイル                  |
| 設定ファイル                     | <インストールディレクトリ>/conf ディレクトリごと         |
| 各種ログ                       | <インストールディレクトリ>/logs ディレクトリごと         |
| 管理画面を HTTPS プロトコルで使用している場合 | <インストールディレクトリ>/tomcat/.keystore ファイル |

● WebFilter のデフォルトのインストールディレクトリは、「/usr/local/intersafe」となります。

### 2-4. マスタサーバの上書きインストール

Ver8.5 SP2 導入済みのサーバに Ver9.1 を上書きインストールすることで、設定情報を引き継ぐことが可能です。

- インストールの手順は、Ver9.1 の WebFilter の管理者マニュアルや Readme.txt もご参照ください。
- 予め Ver9.1 のイントールプログラムを、サーバの任意の場所にコピーしておいてください。
- WebFilter のインストールは root ユーザで実行してください。
- WebFilter のサービスを予め停止しておいてください。サービスの停止手順は、P.6「2-2.サービスの停止/起動について」をご 参照ください。
- 1) Ver9.1 のインストールファイルを実行します。

# /<任意のディレクトリ>/Linux/setup.sh

- 2) インストーラのイントロダクションが表示された後、<Enter>キーを押してインストール作業を続行します。
- 3) 使用許諾契約の内容が表示されますので、使用許諾契約の内容に同意いただける場合は、「y」を入力し <Enter>キーを押し ます。(使用許諾契約の内容に同意いただけない場合は、「n」を入力し<Enter>キーを押して、インストールを中止してくだ さい。)
- 既存バージョンの WebFilter が検出され、上書きインストールを行うメッセージが表示されます。<Enter>キーを押し、イン ストールを続行します。

Updatable product version was detected.

Installation will be executed as update mode.

PRESS <ENTER> TO CONTINUE:

5) WebFilter のサービスを停止するようメッセージが表示されます。<Enter>キーを押します。

If any process of InterSafe WebFilter or other programs are currently

running, please stop them.

PRESS <ENTER> TO CONTINUE:

6) WebFilter を実行するユーザを自動設定するか選択し、<Enter>キーを押します。

Is the owner of the file which it installs set?

When automatic setting is selected, the intersafe group and the intersafe user are drawn up

->1- Automatic setting

2- Manual setting

ENTER THE NUMBER FOR YOUR CHOICE, OR PRESS <ENTER> TO ACCEPT THE DEFAULT:

6)で「1」を選択した場合、WebFilter を実行するユーザとグループが自動で設定され、確認メッセージが表示されますので、<Enter>キーを押します。

The owner is set in the user and the group below User:intersafe Group:intersafe PRESS <ENTER> TO CONTINUE:

6)で「2」を選択した場合、手動で WebFilter を実行するユーザとグループを設定します。設定後、6)で「1」を選択した場合 と同じように確認メッセージが表示されますので、<Enter>キーを押します。 7) OS 起動後、WebFilter を自動起動するかどうかを設定します。OS 起動後、WebFilter が自動的に起動されるように設定する場合、「1」を入力し<Enter>キーを押します。

->1- Automatic start registers 2- Automatic start does not register

ENTER THE NUMBER FOR YOUR CHOICE, OR PRESS  ${\scriptstyle <\!\!\text{ENTER}\!\!>}$  to accept the default:

- 8) WebFilter のインストール設定内容を確認します。<Enter>キーを押すとインストールを開始します。
- 9) コンバート処理が実行された旨のメッセージが表示されます。<Enter>キーを押します。

Conversion process was executed.

Check the update.log in the install destination folder.

PRESS <ENTER> TO CONTINUE:

10) インストールが完了し、以下のメッセージが表示されます。<Enter>キーを押します。

InterSafe WebFilter Ver9.1 Build1301 was installed in the following location.

/usr/local/intersafe

PRESS <ENTER> TO CONTINUE:

11) OS パラメータの最適化を確認する画面が表示されます。最適化する場合は、「1」を入力し、<Enter>キーを押します。

● Ver7.0 以前よりバージョンアップする場合は、OS パラメータの最適化を確認する画面が表示されます。

This installer will change your TCP setting for this product as follows. ip\_local\_port\_range = 1025 65535 tcp\_fin\_timeout = 30 Do you want to change OS parameters? ->1- Yes 2- No

ENTER THE NUMBER FOR YOUR CHOICE, OR PRESS <ENTER> TO ACCEPT THE DEFAULT:

12) インストール後、WebFilterのサービスを起動するかどうかを設定します。「1」を入力し、<Enter>キーを押します。

Do you want to run InterSafe WebFilter now? ->1- Yes 2- No ENTER THE NUMBER FOR YOUR QUOLOF, OR REFORM

ENTER THE NUMBER FOR YOUR CHOICE, OR PRESS <ENTER> TO ACCEPT THE DEFAULT:

13) インストールプログラムを終了します。<Enter>キーを押します。

### 2-5.注意事項の確認/設定

バージョンアップに伴う、既存運用から変更になる点などを確認し、必要があれば設定を変更します。 変更の内容は環境によって異なります。項目の詳細については、下記の弊社 FAQ をご参照ください。

No.2244「バージョンアップ時の注意点などありますか?」

http://support.alsi.co.jp/faq\_detail.html?id=2244&category=

● Ver9.1 で追加された機能につきましては、WebFilter Ver9.1 の管理者マニュアルをご参照の上、必要に応じて別途設定を行ってください。

# **2-6. URL DB**ダウンロード

バージョンアップ直後は、URL DB はサンプル DB となるため、手動でフル DB をダウンロードします。

1) マスタサーバの管理画面にアクセスします。

アクセス URL はデフォルトで 「http://<マスタサーバの IP アドレス>:2319/」です。

2) [サーバ管理] → [データベース設定] をクリックします。

| 図 2-1 |                                  |                      |                      |            |                 |          |        |                |
|-------|----------------------------------|----------------------|----------------------|------------|-----------------|----------|--------|----------------|
| 191   | nterSafe Webl                    | Filter Ver 9.1 Build | d1301 on Linux 64bit |            |                 |          | ログ インユ | -サ:root ⊖ログアウト |
| ホーム   | グループユーザ管理・                       | 共通アクセス管理 🝷           | 個別アクセス管理・            | 規制解除申請管理 🗸 | サーバ管理 🔻         | 設定情報管理 👻 | ログ管理 👻 |                |
| ホー    | ホーム 🥑 使用したい機能を上部のメニューより選択してください。 |                      |                      |            | サーバ設定<br>データベース | 設定       |        |                |

3) [データベース更新] ボタンをクリックすると、確認のダイアログが表示されます。

#### 図 2-2

| B     | iterSafe Webl | Filter Ver 9.1 Build | 11301 on Linux 64bit |            |         |          | ログインユーザ:xoot ⊚ログアウト |
|-------|---------------|----------------------|----------------------|------------|---------|----------|---------------------|
| ホーム   | グループ/ユーザ管理・   | 共通アクセス管理 🝷           | 個別アクセス管理・            | 規制解除申請管理 🔻 | サーバ管理 🔻 | 設定情報管理 👻 | ログ管理 👻              |
| サーバ管理 | [ >           | 4                    |                      |            |         |          |                     |
| デー    | タベース設定        | ⑦ URLデータペース(         | のダウンロード状態の確認と、       | 更新が行えます。   |         |          |                     |

|                  |                                                 |                                  |                  | データベース更 |
|------------------|-------------------------------------------------|----------------------------------|------------------|---------|
| サーバ名             | データベース情報                                        | モジュール情報                          | ライセンス情報          | 再表示     |
| デフォルトサーバ(Master) | バージョン: 0000000000<br>DB日付: 0000/00/00<br>更新日: - | Build番号: 1301<br>更新日: 2019/07/03 | ユーザ数:<br>有効期限: - | 選択      |

- マスタ/スレーブ構成で、マスタサーバのみ URL DB をダウンロードする場合は、マスタサーバの右にある[選択]ボタンをクリ ックし、[▶ ダウンロード] - [データベース更新] ボタンをクリックし、URL DB のダウンロードを行なってください。
- 4) [OK]ボタンをクリックし、URL DB をダウンロードします。
- 5) [データベース設定] 画面にて[再表示] ボタンをクリックし、[データベース情報] が更新されていることを確認します。

以上で、マスタサーバの URL DB ダウンロードは完了です。

● この時点で、最新 URL DB によるフィルタリング動作が可能になります。

# 3. 複数台構成+同一筐体でのバージョンアップ手順

ここでは、マスタ/スレーブ構成(複数台構成)をそれぞれ同一筐体上で Ver8.5 から Ver9.1 ヘバージョンアップを行う詳細につい て説明します。Ver5.0~Ver9.0 SP1 から Ver9.1 SP1 へのバージョンアップでも同様の手順で行なうことができます。

# 3-1. バージョンアップ作業項目について

#### 移行環境

± 2.1

本バージョンアップ作業では、以下の環境でのバージョンアップを想定しています。

| <u>衣 3-</u> |                                            |                                 |
|-------------|--------------------------------------------|---------------------------------|
|             | OS                                         | InterSafe WebFilter             |
| 移行前         | Red Hat Enterprise Linux 6.6 Server(64bit) | Proxy Ver8.5 Build0853 on Linux |
| 移行後         | Red Hat Enterprise Linux 6.6 Server(64bit) | Proxy Ver9.1 Build1301 on Linux |

#### 作業項目一覧

バージョンアップ時の作業項目は以下の通りです。

マスタサーバとスレーブサーバが同一バージョンになる前に管理画面を操作した場合、スレーブへの同期は行われません。
 マスタサーバとスレーブサーバが同一バージョンになった後に、手動で同期してください。
 また、可能な限り、バージョンアップ中は設定変更を行わないで下さい。

#### <u>表 3-2</u>

| 作業サーバ      | 作業項目                                   | 作業目安時間      | 作業完了チェック |
|------------|----------------------------------------|-------------|----------|
|            | マスタサーバのバージョンアップ作業(「2.単体構成+同一筐          |             |          |
| マスタ        | 体でのバージョンアップ」をご参照ください。)                 | 40 分        |          |
|            | ● URL DB ダウンロードはマスタサーバのみで実施します。        |             |          |
|            | <u>サービス停止(3-2.参照)</u>                  | 5 分         |          |
| スレーブ       | <u>Ver8.5 のログディレクトリバックアップ(3-3.参照)</u>  | 10 分        |          |
|            | <u>Ver9.1 の上書きインストール (3-4.参照)</u>      | 10 分        |          |
| マスタ        | <u>スレーブサーバの URL DB ダウンロード (3-5.参照)</u> | 5 分         |          |
| バージョンアップ終了 |                                        | 計 70 分      |          |
|            |                                        | (1 時間 10 分) |          |

### 3-2. スレーブサーバのサービスの停止/起動について

● サービスの停止手順は、P.6「2-2.サービスの停止/起動について」をご参照ください。

### 3-3. スレーブサーバの既存設定のバックアップ

既存環境のバックアップを行います。バックアップが必要なディレクトリについては以下の通りです。

| <u>表 3-3</u> |                                                       |
|--------------|-------------------------------------------------------|
| 説明           | パックアップするディレクトリ/ファイル                                   |
| 各種ログ         | <webfilter インストールディレクトリ="">/logs ディレクトリごと</webfilter> |
|              |                                                       |

● 設定ファイルはマスタサーバと同期した際、最新の情報に置き換わるためスレーブサーバ側でバックアップする必要はありません。

● WebFilter のデフォルトのインストールディレクトリは、「/usr/local/intersafe」となります。

## 3-4. スレーブサーバの上書きインストール

ここでは、スレーブサーバの上書きインストール手順について説明します。

- インストールの手順は、WebFilter の管理者マニュアルや Readme.txt もご参照ください。
- 予め Ver9.1 のイントールプログラムを、サーバの任意の場所にコピーしておいてください。
- WebFilter のインストールは root ユーザで実行してください。

1) Ver9.1 のインストールファイルを実行します。

# /<任意のディレクトリ>/Linux/setup.sh

- 2) インストーラのイントロダクションが表示された後、<Enter>キーを押してインストール作業を続行します。
- 3) 使用許諾契約の内容が表示されますので、使用許諾契約の内容に同意いただける場合は、「y」を入力し <Enter>キーを押し ます。(使用許諾契約の内容に同意いただけない場合は、「n」を入力し<Enter>キーを押して、インストールを中止してくだ さい。)
- 既存バージョンの WebFilter が検出され、上書きインストールを行うメッセージが表示されます。<Enter>キーを押し、イン ストールを続行します。

Updatable product version was detected.

Installation will be executed as update mode.

PRESS <ENTER> TO CONTINUE:

5) WebFilter のサービスを停止するようメッセージが表示されます。<Enter>キーを押します。

If any process of InterSafe WebFilter or other programs are currently running, please stop them.

PRESS <ENTER> TO CONTINUE:

6) WebFilter を実行するユーザを自動設定するか選択し、<Enter>キーを押します。

Is the owner of the file which it installs set?

When automatic setting is selected, the intersafe group and the intersafe user are drawn up

->1- Automatic setting

2- Manual setting

ENTER THE NUMBER FOR YOUR CHOICE, OR PRESS <ENTER> TO ACCEPT THE DEFAULT:

6)で「1」を選択した場合、WebFilter を実行するユーザとグループが自動で設定され、確認メッセージが表示されますので、 <Enter>キーを押します。

The owner is set in the user and the group below User:intersafe Group:intersafe PRESS <ENTER> TO CONTINUE:

6)で「2」を選択した場合、手動で WebFilter を実行するユーザとグループを設定します。設定後、6)で「1」を選択した場合 と同じように確認メッセージが表示されますので、<Enter>キーを押します。

7) WebFilter を自動起動するかどうかを設定します。WebFilter が自動的に起動されるように設定する場合、「1」を入力し <Enter>キーを押します。

->1- Automatic start registers

2- Automatic start does not register

ENTER THE NUMBER FOR YOUR CHOICE, OR PRESS <ENTER> TO ACCEPT THE DEFAULT:

- 8) WebFilterのインストール設定内容を確認します。<Enter>キーを押すとインストールを開始します。
- 9) コンバート処理が実行された旨のメッセージが表示されます。<Enter>キーを押します。

Conversion process was executed.

Check the update.log in the install destination folder.

PRESS <ENTER> TO CONTINUE:

10) インストールが完了し、以下のメッセージが表示されます。<Enter>キーを押します。

InterSafe WebFilter Ver9.1 Build1301 was installed in the following location.

/usr/local/intersafe PRESS <ENTER> TO CONTINUE:

11) OS パラメータの最適化を確認する画面が表示されます。最適化する場合は、「1」を入力し、<Enter>キーを押します。

● Ver7.0 以前よりバージョンアップする場合は、OS パラメータの最適化を確認する画面が表示されます。

```
This installer will change your TCP setting for this product as follows.

ip_local_port_range = 1025 65535

tcp_fin_timeout = 30

Do you want to change OS parameters?

->1- Yes

2- No
```

ENTER THE NUMBER FOR YOUR CHOICE, OR PRESS <ENTER> TO ACCEPT THE DEFAULT:

12) インストール後、WebFilterのサービスを起動するかどうかを設定します。「1」を入力し、<Enter>キーを押します。

Do you want to run InterSafe WebFilter now? ->1- Yes 2- No ENTER THE NUMBER FOR YOUR CHOICE, OR PRESS <ENTER> TO ACCEPT THE DEFAULT:

13) インストールプログラムを終了します。<Enter>キーを押します。

### 3-5.URL DBダウンロード

バージョンアップ直後は、URL DB はサンプル DB となるため、手動でフル DB をダウンロードします。 ここではスレーブサーバのみ URL DB のダウンロードが完了していないことを想定し、管理画面よりスレーブサーバのみ URL DB ダウンロードを行います。

- 以下はマスタサーバにおける操作です。
- [サーバ管理] → [データベース設定]をクリック(図 2-1 を参照)します。
   [データベース設定]が表示されます。
- ダウンロードを実行したいスレーブサーバの右にある[選択]ボタンをクリックします。
   [データベース設定編集]が表示されます。
- 3) [▶ ライセンス設定]、[▶ 上位プロキシサーバ設定]に適切な値を入力します。
- [▶ ライセンス設定]では、ライセンスキー、企業・団体名、メールアドレスは必須項目です。
- 4) 画面右上、[保存]をクリックし、現在の設定を反映します。
- 5) [▶ ダウンロード] [データベース更新] ボタンをクリックします。
   確認のダイアログが表示されます。
- [▶ ダウンロード] [データベース更新] ボタンは、マスタサーバの URL DB と対象のスレーブサーバの URL DB の DB バージ ョンに差異がある時のみ表示されます。マスタサーバの URL DB と差異がない場合は、[データベース設定] に戻り、[データ ベース更新] ボタンにて URL DB をダウンロードしてください。この場合、全てのサーバに対して URL DB のダウンロードが 行われます。
- 6) [OK] ボタンをクリックします。
- 7) URL DB ダウンロード後、[データベース設定] に戻り[データベース情報] が更新されていることを確認します。

以上で、スレープサーバのバージョンアップ作業は完了です。

# **4. OS** バージョン変更や別筐体でのバージョンアッ プ手順

ここでは既存のマスタ/スレーブサーバのどちらかは稼動させたまま、新規筐体にて Ver8.5 SP2 から Ver9.1 へのバージョンアッ プ作業を行い、かつ既存筐体と新規筐体の OS が変更になる場合の手順の例を説明します。Ver6.0~Ver9.0SP1 から Ver9.1 SP1 へのバージョンアップでも同様の手順で行なうことができます。

OS の変更は、Windows → Linux/Solaris などの変更は含まれません。Linux 6 → Linux 7 などへの変更が対象です。Windows → Linux/Solaris へ OS 変更をする場合は P.24「6.異なる OS 間や別筐体でのバージョンアップ手順」をご参照ください。

● 製品の移行(ICAP版 → Proxy版や Proxy版 → ICAP版)についてはサポート対象外です。

# **4-1.** バージョンアップ作業項目について

#### 移行環境

本バージョンアップ作業では、以下の環境でのバージョンアップを想定しています。

| <u>表 4-</u> | <u>l</u>                           |                                     |
|-------------|------------------------------------|-------------------------------------|
|             | OS                                 | InterSafe WebFilter                 |
| 移行前         | Red Hat Enterprise Linux 6.6 64bit | Proxy Ver8.5 SP2 Build1003 on Linux |
| 移行後         | Red Hat Enterprise Linux 7.4 64bit | Proxy Ver9.1 Build1301 on Linux     |

#### 前提条件

記載されている手順は、以下を前提としております。

- Ver8.5 SP2 の情報を保持し、Ver9.1 ヘバージョンアップを行う。
- 既存サーバ筐体は Ver8.5 SP2 で運用されている。
- マスタ/スレーブサーバの新規筐体に Red Hat Enterprise Linux 7.4 OS がインストールされている。
- Ver9.1 のインストールプログラムがマスタ/スレーブサーバの新規筐体上に保存されている。

● Ver9.1 のプログラム入手方法については、P.4「1-2. 各バージョンプログラム入手方法について」をご参照ください。

#### 作業項目一覧

| <u>表 4-2</u>   |      |           |                                         |             |      |
|----------------|------|-----------|-----------------------------------------|-------------|------|
| 作类等片           | サーバ  | WebFilter | 作業宿日                                    | 作業目安        | 作業完了 |
| TF未E1种         | 種別   | Ver.      | TF未供日                                   | 時間          | チェック |
| 既存             | 774  | 0 E CD2   | Ver8.5 SP2 の conf ディレクトリとログディレクト        | 10 公        |      |
| (RH 6)         | ***  | 0.5 5P2   | <u>リをバックアップ</u>                         | 10 7        |      |
|                |      |           | <u>既存筐体の Ver8.5 SP2 conf ディレクトリをコピー</u> | 5 分         |      |
|                |      | 8.5 SP2   |                                         |             |      |
| <br>  新規(RH 7) | マスタ  | Ļ         | <u>Ver9.1 ヘバージョンアップ</u>                 | 15 分        |      |
|                |      | 9.1       |                                         |             |      |
|                |      | 0.1       | 注意事項の確認/設定                              | 15 分        |      |
|                |      | 9.1       | URL DB ダウンロード                           | 5 分         |      |
| 既存<br>(RH 6)   | スレーブ | 8.5 SP2   | <u>Ver8.5 SP2 のログディレクトリをバックアップ</u>      | 10 分        |      |
| 新規(RH 7)       | スレーブ | 9.1       | <u>Ver9.1 を新規インストール</u>                 | 15 分        |      |
| 新規(RH 7)       | マスタ  | 9.1       | <u>スレーブサーバの削除/登録</u>                    | 5 分         |      |
| 新規(RH 7)       | スレーブ | 9.1       | <u>サービス再起動</u>                          | 5 分         |      |
| 新規(RH 7)       | マスタ  | 9.1       | URL DB ダウンロード                           | 5 分         |      |
|                |      |           | ジョンマップタフ                                | 計 90 分      |      |
|                |      | //—       | ンコンテランドー                                | (1 時間 30 分) |      |

### 4-2.バージョンアップ手順

#### マスタサーバの構築

マスタサーバを新規筐体で Ver9.1 ヘバージョンアップします。

- 1) P.6「2-3. 既存設定のバックアップ」を参照して、既存筐体の WebFilter の設定情報をバックアップします。
- 2) 1)でバックアップしておいた設定情報を、新規筐体上の Ver9.1 のインストール場所と同じ場所にコピーします。
- WebFilter のデフォルトのインストールディレクトリは、「/usr/local/intersafe」となります。
- 3) Ver9.1 のインストールファイルを実行します。
- WebFilter のインストールは root ユーザで実行してください。

# /<任意のディレクトリ>/Linux/setup.sh

- 4) インストーラのイントロダクションが表示された後、<Enter>キーを押してインストール作業を続行します。
- 5) 使用許諾契約の内容が表示されますので、使用許諾契約の内容に同意いただける場合は、「y」を入力し <Enter>キーを押し ます。使用許諾契約の内容に同意いただけない場合は、「n」を入力し<Enter>キーを押して、インストールを中止してくださ い。
- 6) インストールディレクトリを指定し、<Enter>キーを押します。

Only normal-width Alphanumeric character and '\_' or '-' are allowed to use as

install folder name.

Whole folder path's length is restricted within 128 characters.

Select install folder.

Where Would You Like to Install?

Default Install Folder: /usr/local/intersafe

ENTER AN ABSOLUTE PATH, OR PRESS <ENTER> TO ACCEPT THE DEFAULT:

- インストールフォルダは、2)で設定ディレクトリをコピーした場所と同じ場所を指定してください。同じ場所を指定しない場合、新規インストールとなります。
- 7) インストールディレクトリの確認メッセージが表示されますので、<Enter>キーを押します。

It installs to this folder.

/usr/local/intersafe

PRESS <ENTER> TO CONTINUE:

コピーしておいた WebFilter の設定ディレクトリが検出され、上書きインストールを行うメッセージが表示されます。
 <Enter>キーを押し、インストールを続行します。

Updatable product version was detected.

Installation will be executed as update mode.

PRESS <ENTER> TO CONTINUE:

9) WebFilter のサービスを停止するようメッセージが表示されます。<Enter>キーを押します。

If any process of InterSafe WebFilter or other programs are currently running, please stop them.

PRESS <ENTER> TO CONTINUE:

10) WebFilter をインストールするサーバの IP アドレスを選択して<Enter>キーを押します。

```
Please select the IP address which it utilizes as Master
->1- 192.168.1.1
ENTER THE NUMBER OF THE DESIRED CHOICE, OR PRESS <ENTER> TO ACCEPT THE
DEFAULT:
```

- 11) IP アドレスの確認のメッセージが表示されるので、「Y」を入力して<Enter>キーを押します。
- 12) WebFilter を実行するユーザを自動設定するか選択し、<Enter>キーを押します。

Is the owner of the file which it installs set?

When automatic setting is selected, the intersafe group and the intersafe user are drawn up

->1- Automatic setting

2- Manual setting

ENTER THE NUMBER FOR YOUR CHOICE, OR PRESS <ENTER> TO ACCEPT THE DEFAULT:

12)で「1」を選択した場合、WebFilterを実行するユーザとグループが自動で設定され、確認メッセージが表示されますので、<Enter>キーを押します。

The owner is set in the user and the group below User:intersafe

Group:intersafe

PRESS <ENTER> TO CONTINUE:

12)で「2」を選択した場合、手動で WebFilter を実行するユーザとグループを設定します。設定後、12)で「1」を選択した場 合と同じように確認メッセージが表示されますので、<Enter>キーを押します。

13) WebFilter を自動起動するかどうかを設定します。WebFilter が自動的に起動されるように設定する場合、「1」を入力し <Enter>キーを押します。

->1- Automatic start registers

2- Automatic start does not register

ENTER THE NUMBER FOR YOUR CHOICE, OR PRESS <ENTER> TO ACCEPT THE DEFAULT:

14) WebFilter のインストール設定内容を確認します。<Enter>キーを押すとインストールを開始します。

15) コンバート処理が実行された旨のメッセージが表示されます。<Enter>キーを押します。

Conversion process was executed.

Check the update.log in the install destination folder.

PRESS <ENTER> TO CONTINUE:

16) インストールが完了し、以下のメッセージが表示されます。<Enter>キーを押します。

InterSafe WebFilter Ver9.1 Build1301 was installed in the following location.

/usr/local/intersafe

PRESS <ENTER> TO CONTINUE:

17) OS パラメータの最適化を確認するメッセージが表示されます。最適化する場合は「1」選択し、<Enter>キーを押します。

This installer will change your TCP setting for this product as follows. ip\_local\_port\_range = 1025 65535 tcp\_fin\_timeout = 30 Do you want to change OS parameters? ->1- Yes 2- No

ENTER THE NUMBER FOR YOUR CHOICE, OR PRESS <ENTER> TO ACCEPT THE DEFAULT:

18) WebFilter のサービスの起動を促すメッセージが表示されます。<Enter>キーを押しサービスを起動し、インストーラを終了し ます。

Do you want to run InterSafe WebFilter now?

->1- Yes

2- No

ENTER THE NUMBER FOR YOUR CHOICE, OR PRESS <ENTER> TO ACCEPT THE DEFAULT:

19) P.8「2-5. 注意事項の確認/設定」を参照して、既存運用から変更になる点などを確認し、必要があれば設定を変更します。

- 20) P.9「2-6. URL DB ダウンロード」を参照して、マスタサーバのみ手動でフル URL DB をダウンロードします。
- 新規環境と既存環境を1週間以上並行稼動する場合は、ライセンスキーを重複利用しないよう、どちらかの環境用に試用版の ライセンスキーをご準備ください。試用版ライセンスキーは「<u>https://www.alsi.co.jp/trial/iswf/</u>」より取得できます。

#### スレーブサーバの構築

スレーブサーバを新規筐体に新規インストールし、マスタサーバより同期を行います。

- 1) P.11「3-3. スレーブサーバの既存設定のバックアップ」を参照して、既存筐体のスレーブサーバのログディレクトリのバック アップを行います。
- 2) スレーブサーバの新規筐体で Ver9.1 のインストールファイルを実行します。
- WebFilter のインストールは root ユーザで実行してください。

# /<任意のディレクトリ>/Linux/setup.sh

- 3) インストーラのイントロダクションが表示された後、<Enter>キーを押してインストール作業を続行します。
- 4) 使用許諾契約の内容が表示されますので、使用許諾契約の内容に同意いただける場合は、「y」を入力し <Enter>キーを押し ます。使用許諾契約の内容に同意いただけない場合は、「n」を入力し<Enter>キーを押して、インストールを中止してください。
- 5) インストールディレクトリを指定し、<Enter>キーを押します。

| Only normal-width Alphanumeric character and '_' or '-' are allowed to use as |
|-------------------------------------------------------------------------------|
| install folder name.                                                          |
| Whole folder path's length is restricted within 128 characters.               |
| Select install folder.                                                        |
| Where Would You Like to Install?                                              |
| Default Install Folder: /usr/local/intersafe                                  |
| ENTER AN ABSOLUTE PATH, OR PRESS <enter> TO ACCEPT THE DEFAULT:</enter>       |

6) インストールディレクトリの確認メッセージが表示されますので、<Enter>キーを押します。

It installs to this folder.

 $/{\tt usr/local/intersafe}$ 

PRESS <ENTER> TO CONTINUE:

7) インストールする製品を選択します。ここでは Proxy 版をインストールしますので、「1」を入力し < Enter>キーを押します。

Please choose the Install Set to be installed by this installer.

->1- Proxy

:

2- ICAP

ENTER THE NUMBER FOR THE INSTALL SET, OR PRESS <ENTER> TO ACCEPT THE DEFAULT

8) WebFilter のサービスを停止するようメッセージが表示されます。<Enter>キーを押します。

If any process of InterSafe WebFilter or other programs are currently running, please stop them.

PRESS <ENTER> TO CONTINUE:

9) サーバのインストールタイプを選択し、<Enter>キーを押します。

● ここではスレーブサーバをインストールしますので、「2」と入力します。

Please select server type

->1- Master Server

2- Slave Server

ENTER THE NUMBER FOR YOUR CHOICE, OR PRESS <ENTER> TO ACCEPT THE DEFAULT:

10) WebFilter を実行するユーザを自動設定するか選択し、<Enter>キーを押します。

Is the owner of the file which it installs set?

When automatic setting is selected, the intersafe group and the intersafe user are drawn up

->1- Automatic setting

2- Manual setting

ENTER THE NUMBER FOR YOUR CHOICE, OR PRESS <ENTER> TO ACCEPT THE DEFAULT:

10)で「1」を選択した場合、WebFilterを実行するユーザとグループが自動で設定され、確認メッセージが表示されますので、<Enter>キーを押します。

The owner is set in the user and the group below User:intersafe Group:intersafe PRESS <ENTER> TO CONTINUE:

10)で「2」を選択した場合、手動で WebFilter を実行するユーザとグループを設定します。設定後、10)で「1」を選択した場合と同じように確認メッセージが表示されますので、<Enter>キーを押します。

11) WebFilter を自動起動するかどうかを設定します。WebFilter が自動的に起動されるように設定する場合、「1」を入力し <Enter>キーを押します。

|     | ->1- Automatic start registers                                                    |    |
|-----|-----------------------------------------------------------------------------------|----|
|     | 2- Automatic start does not register                                              |    |
|     | ENTER THE NUMBER FOR YOUR CHOICE, OR PRESS <enter> TO ACCEPT THE DEFAULT:</enter> |    |
| 12) |                                                                                   |    |
| 13) | インストールが完了し、以下のメッセージが表示されます。 <enter>キーを押します。</enter>                               |    |
|     | InterSafe WebFilter Ver9.1 Build1301 was installed in the following location.     |    |
|     | /usr/local/intersafe                                                              |    |
|     | PRESS <enter> TO CONTINUE:</enter>                                                |    |
| 14) | OS パラメータの最適化を確認するメッセージが表示されます。最適化する場合は「1」選択し、 <enter>キーを押しま</enter>               | す。 |
|     | This installer will change your TCP setting for this product as follows.          |    |
|     | ip local port range = 1025 65535                                                  |    |

```
tcp_fin_timeout = 30
```

```
Do you want to change OS parameters?
```

```
->1- Yes
```

```
2- No
```

ENTER THE NUMBER FOR YOUR CHOICE, OR PRESS <ENTER> TO ACCEPT THE DEFAULT:

15) WebFilter のサービスの起動を促すメッセージが表示されます。<Enter>キーを押しサービスを起動し、インストーラを終了し

#### ます。

Do you want to run InterSafe WebFilter now? ->1- Yes 2- No ENTER THE NUMBER FOR YOUR CHOICE, OR PRESS <ENTER> TO ACCEPT THE DEFAULT:

16) マスタサーバの管理画面にアクセスします。

アクセス URL はデフォルトで 「http://<マスタサーバの IP アドレス>:2319/」です。

17) [サーバ管理] → [サーバ設定] をクリックします。

| 义 | 4-1        |                                      |                           |                      |            |                          |                   |         |                |
|---|------------|--------------------------------------|---------------------------|----------------------|------------|--------------------------|-------------------|---------|----------------|
|   | (SIn       | terSafe WebF                         | ilter Ver.9.1 Build       | 11301 on Linux 64bit |            |                          |                   | ログインユーザ | :root ⋺ログアウト   |
|   | ホーム        | グループ/ユーザ管理 👻                         | 共通アクセス管理 👻                | 個別アクセス管理 🝷           | 規制解除申請管理 👻 | サーバ管理 🕶                  | 設定情報管理 👻          | ログ管理 👻  |                |
|   | ホー.<br>現在管 | ム ⑦ <sup>使用したい機能を</sup><br>理サービスが正常動 | 上部のメニューより選択して<br>作していないか、 | <br><br>ボータ保存・復旧の    | DBダウンロード中で | サーバ設定<br>データベース語<br>認証設定 | <sup>定</sup> 設定画面 | でご確認下さ  | ۲ <sub>0</sub> |

18) 既存のスレーブサーバの右にある[選択]ボタンをクリックします。

図 4-2

| (SIn                | terSafe Webl                 | ilter Ver 9.1 Build | 11301 on Linux 64bit |            |                                                                                                    |          | ログインユーザ:roo           | »t ⊖ログアウト |
|---------------------|------------------------------|---------------------|----------------------|------------|----------------------------------------------------------------------------------------------------|----------|-----------------------|-----------|
| ホーム                 | グルーブ/ユーザ管理 🔻                 | 共通アクセス管理 👻          | 個別アクセス管理・            | 規制解除申請管理 👻 | サーバ管理 🔻                                                                                                    | 設定情報管理 👻 | ログ管理・                 |           |
| サーバ管理               | >                            |                     |                      |            |                                                                                                    |          |                       |           |
| サー                  | バ設定 💡                        |                     |                      |            |                                                                                                    |          |                       |           |
| and a second second | and the second second second | Max and the state   |                      |            | The state of the state of the s |          | and all sub-second by |           |

▲サーバを追加

現在管理サービスが正常動作していないか、データ保存・復旧/DBダウンロード中です。詳細はサーバ設定画面をご確認下さい。

| N ++ / | (小志寺口) |  |
|--------|--------|--|
|        | 41月羊肉  |  |

| 7 / YIEFK        |               |               |                        | T / //CAEDu |
|------------------|---------------|---------------|------------------------|-------------|
| サーバ名             | 管理サービス状態      | フィルタリングサービス状態 | フィルタリングサービス設定          | 再表示         |
|                  |               |               | IPアドレス:                |             |
| デフォルトサーバ(Master) | 工资和作用         | 稼動中           | HTTPポート: 8080          | 200 100     |
|                  | 止常動作中         | 再記動 記動 終了     | HTTPSポート: 8443         | _ 選択 _      |
|                  |               |               | FTP over HTTPポート: 8021 |             |
|                  |               |               | IPアドレス:                |             |
|                  | 通信不能 停」 声記動 記 | 停止            | HTTPポート: 8080          |             |
| Slave            |               | 再起動 記動 終了     | HTTPSポート: 8443         | _ 選択 _      |
|                  |               |               | FTP over HTTPポート: 8021 |             |
|                  |               |               |                        |             |

- 旧スレーブサーバと疎通が取れる環境で旧スレーブサーバを削除すると、旧スレーブサーバのフィルタリングサービスと拡張
   Web サービスが停止します。新マスタサーバと旧スレーブサーバとは疎通が取れない環境であることをご確認後、[削除]をクリックしてください。
- 19) 画面右上の[削除]ボタンをクリックします。

図 4-4

| SInterSafe WebFil                              | ter Ver.9.1 Build      | 1301 on Linux 64bit |            |                      |          | ログ インユー | ザ:root ⊖ログアウ    |
|------------------------------------------------|------------------------|---------------------|------------|----------------------|----------|---------|-----------------|
| ーム ダルーブユーザ管理・ 共                                | ↓通アクセス管理 -             | 個別アクセス管理・           | 規制解除申請管理 👻 | サーバ管理・               | 設定情報管理 👻 | ログ管理 👻  |                 |
| - バ管理 > サーバ設定 >                                |                        |                     |            |                      |          |         | 前画面へ戻る          |
|                                                |                        |                     |            |                      |          |         |                 |
| サーハ設 正編果 ジ<br>現在管理サービスが正常動作                    | していないか、う               | データ保存・復旧の           | DBダウンロード中で | です。詳細は1              | サーバ設定画面  | をご確認下る  | 削除」保存」          |
| サーハ設 正 編 果 ♥<br>現在管理サービスが正常動作<br>▶サーバ情報<br>・サー | していないか、う<br>ーバ名 [Slave | データ保存・復旧の           | DBダウンロード中で | です。詳細(は <sup>+</sup> | サーバ設定画面  | をご確認下す  | ない。<br>削除<br>保存 |

- 20) 確認のダイアログが表示されますので、[OK] ボタンをクリックします。
- 以下のメッセージが表示される場合がありますが、マスタサーバとスレーブサーバのバージョンが違うために発生しているので特に問題ありません。そのまま、[OK] ボタンをクリックします。

| Web ページからのメッセージ              |      | ×               |
|------------------------------|------|-----------------|
| 対象サーバと通信エラーが発生しましたが、管理対象より削除 | にますか |                 |
|                              | 04   | at an Volate II |

22) 「削除が完了しました。」のメッセージが表示され、管理画面よりスレーブサーバが削除されます。続いて新規スレーブサー バを登録するため、[+サーバを追加]をクリックします。

図 4-5

| BInterSafe WebFilter Ver 9.1 Build1301 on Linux 64bit ログインユーザ |              |            |           |            |         |           |        | サ:root ⊖ログアウト |
|---------------------------------------------------------------|--------------|------------|-----------|------------|---------|-----------|--------|---------------|
| ホーム                                                           | グルーブ/ユーザ管理 🗸 | 共通アクセス管理 👻 | 個別アクセス管理・ | 規制解除申請管理 👻 | サーバ管理 🕶 | 設定情報管理 👻  | ログ管理 🕶 |               |
| サーバ管理                                                         | 理 >          |            |           |            |         |           |        |               |
| サー                                                            | ・バ設定 💡       |            |           |            |         |           |        |               |
| 削除わ                                                           | 「完了しました。     |            |           |            |         |           |        |               |
| ▶サー                                                           | -バ情報         |            |           |            |         |           |        | ◆サーバを追加       |
|                                                               | サーバ名         | 管理サービス状態   | フィルタリン    | /グサービス 状態  | 71      | ルタリングサービス | ス設定    | 再表示           |
|                                                               |              |            |           |            |         | IPアドレス:   |        |               |

再起動 起動 終了

選択

HTTPSポート: 8443

FTP over HTTPポート: 8021

23) スレーブサーバの情報を入力します。

デフォルトサーバ(Master)

- 24) 画面右上の [保存] ボタンをクリックします。
- 25) 確認のダイアログが表示されますので、[OK] ボタンをクリックします。

正常動作中

- 26) 「登録が完了しました」と表示されます。
- 27) 登録したスレーブサーバの全てのサービスを再起動してください。

# /<WebFilter インストールディレクトリ>/bin/amsmain stop
# /<WebFilter インストールディレクトリ>/bin/amsmain start

- WebFilter の起動と停止は root ユーザで実行してください。
- WebFilter のデフォルトのインストールディレクトリは、「/usr/local/intersafe」となります。
- 28) P.13「3-5. URL DB ダウンロード」を参照して、スレーブサーバのみ手動でフル URL DB をダウンロードします。
- 新規環境と既存環境を1週間以上並行稼動する場合は、ライセンスキーを重複利用しないよう、どちらかの環境用に試用版の ライセンスキーをご準備ください。試用版ライセンスキーは「<u>https://www.alsi.co.jp/trial/iswf/</u>」より取得できます。

以上で、バージョンアップ作業は完了です。

# 5.製品変更を伴うバージョンアップについて

Ver7.0 以前の Squid 版をご利用のお客様が Ver9.1 SP1 のインストールプログラムを実行した場合、自動的に Ver9.1 SP1 ICAP 版 へのバージョンアップとなります。バージョンアップ時、WebFilter の設定ファイルはそのまま引き継がれますが、別途 ICAP ク ライアントの設定が必要です。ここでは、Squid を ICAP クライアントとした場合の設定手順について説明します。

● Squid のバージョンが 3.1 より古い場合、Squid を 3.1 以降にバージョンアップする必要があります。

#### Squid のインストール

Squid を ICAP クライアントとして利用するには、Squid インストール時の configure のオプションで"--enable-icap-client"を追加 してください。

 Squid インストール時のオプションについては、WebFilterの管理者マニュアルの「1-5. ICAP クライアントの設定」やWeb、 文献等を参照してください。

■ Squid インストール時の実行例

# ./configure --enable-icap-client

# make

# make install

#### Squid の設定

Squid の設定ファイル(squid.conf)に ICAP 連携の設定を記述します。

#### ■ squid.conf の記述例

#Squid の ICAP 設定

icap\_enable on

icap\_service service\_1 reqmod\_precache 0 icap://<WebFilter  $\forall -i$  IP>:1344

adaptation\_service\_set service\_set\_1 service\_1

adaptation\_access service\_set\_1 allow all

icap\_send\_client\_ip on

#リダイレクタプログラムの起動記述をコメントアウト

#redirect\_program /usr/local/intersafe/bin/amsrdr start
#redirect\_children 5

● Squid の設定については Web や文献等をご参照ください。

# 6. 異なる OS 間や別筐体でのバージョンアップ手

### 順

Ver8.5 以降では、異なる OS 間や別筐体での設定の保存/復旧をサポートしています。

ここでは、保存/復旧機能を使って、異なる OS 間でバージョンアップ手順の例を説明します。Ver9.1 SP1 でも同様の手順で実施 可能です。

● 異なる OS とは Windows → Linux / Solaris、Linux ⇔ Solaris への変更を示しています。また、32bit → 64bit と OS のアー キテクチャが変更になる場合もこちらの手順でバージョンアップが可能です。

● 設定ファイルの保存/復旧を行う場合、新旧サーバは同じバージョン、ビルドある必要があります。

# 6-1. バージョンアップ作業項目について

#### 移行環境

本バージョンアップ作業では、以下の環境でのバージョンアップを想定しています。

<u>表 6-1</u>

|     | OS                                          | InterSafe WebFilter                   |
|-----|---------------------------------------------|---------------------------------------|
| 移行前 | 日本語版 Microsoft Windows Server 2012 R2 64bit | Proxy Ver8.5 SP1 Build0876 on Windows |
| 移行後 | Redhat Linux 7.4 64bit                      | Proxy Ver9.1 Build1301 on Linux       |

#### 前提条件

記載されている手順は、以下を前提としております。

- Ver8.5 SP1 の情報を保持し、Ver9.1 ヘバージョンアップを行う。
- 既存サーバ筐体は Ver8.5 SP1 で運用されている。
- 旧環境の OS が Ver9.1 のサポート対象 OS である。もしくは旧環境の WebFilter を Ver9.1 までバージョンアップできる 環境が用意されている。
- 新規筐体に Redhat Linux 7.4 OS がインストールされている。
- Ver9.1 のインストールプログラムが旧/新規筐体のサーバ上に保存されている。

● Ver9.1 のプログラム入手方法については、P.4「1-2. 各バージョンプログラム入手方法について」をご参照ください。

#### 作業項目一覧

| <u>表 6-2</u> |           |                                          |                  |      |
|--------------|-----------|------------------------------------------|------------------|------|
| 化带体计         | WebFilter | 作类在日                                     | 作業目安             | 作業完了 |
|              | Ver.      | TF未現日                                    | 時間               | チェック |
|              |           | <u>サービスの停止</u>                           | 約 5 分            |      |
|              | 8.5       | <u> Ver8.5 SP1 の conf フォルダとログフォルダをバッ</u> | <i>4</i> 5 10 /\ |      |
| ET to        |           | <u>クアップ</u>                              | 約10分             |      |
| 成仔           | 8.5       |                                          |                  |      |
| (10112012)   | Ļ         | <u>Ver9.1 ヘバージョンアップ → サービス起動</u>         | 約 10 分           |      |
|              | 9.1       |                                          |                  |      |
|              | 9.1       | <u>設定ファイルの保存</u>                         | 約 5 分            |      |
|              |           | <u>新規サーバへ保存した設定ファイルのコピー</u>              | 約 5 分            |      |
|              |           | <u>Ver9.1 を新規インストール</u>                  | 約 10 分           |      |
| ±€±目/DЦ乙)    | 17) 9.1   | 設定ファイルの復旧 → サービス再起動                      | 約 10 分           |      |
| 新規(KH7)      |           | <u>注意事項の確認/設定</u>                        | 約 15 分           |      |
|              |           | <u>URL DB ダウンロード</u>                     | 約5分              |      |
|              |           |                                          | 計 75 分           |      |
|              |           | ハーンヨンテッノ於」                               | (1 時間 15 分)      |      |

# **6-2.** バージョンアップ手順

#### 既存サーバのバージョンアップ

既存サーバを Ver9.1 ヘバージョンアップします。

- インストールの手順は、WebFilter の管理者マニュアルや Readme.txt もご参照ください。
- 予め Ver9.1 のイントールプログラムを、サーバの任意の場所にコピーしておいてください。
- 1) インストールを実行するコンピュータに管理者(Administrator)権限を持つユーザーアカウントでログインします。
- 2) サービスを停止します。
- サービス停止手順は、ご利用バージョンの WebFilter の管理者マニュアルもご参照ください。

3) [スタート] → [コントロールパネル]を開き、[管理ツール]の[サービス]を開きます。

#### 図 6-1

| 6)                  | ţ,                                                                                                    | ービス                                                                                                    |                                                             | -                                                    | o x                                                                                     |
|---------------------|----------------------------------------------------------------------------------------------------|----------------------------------------------------------------------------------------------------|-------------------------------------------------------------|------------------------------------------------------|-----------------------------------------------------------------------------------------|
| ファイル(E) 操作(A) 表示(Y) | ヘルプ(出)<br>111   ▶ ■        ▶                                                                              |                                                                                                    |                                                             |                                                      |                                                                                         |
| Q サービス (ローカル)       | <ul> <li>サービス(ローカル)</li> <li>InterSafeAdminControl</li> <li>サービスの感染<br/>サービスの感染<br/>サービスの高彩(株)</li> </ul> | 名前<br>Hyper-V Heartbeat Ser<br>Hyper-V Remote Deskt<br>Hyper-V Time Synchro<br>Hyper-V Volume Shado<br>Hyper-V ゲストサービス イ<br>INE and AuthIP IPsec K<br>Interactive Services De<br>Internet Connection Sh<br>Internet Explorer FTW                                                                             | 説明<br>定期的に                                                  | 状態<br>実行中                                            | スタートア へ<br>チチ動動動動動動動動動動動動動動動動動動動動                                                       |
|                     |                                                                                                    | InterSafeAdminControl     InterSafeDataCollector     InterSafeDataCollector     InterSafeWebService     InterSafeWebService     Intersite Messaging     IP Helper     IPsec Policy Agent     KDC Proxy Server servi     Kerberos Key Distributi     KtmRm for Distributed     Link-Layer Topology Di     III | Window<br>接続プラ<br>インターネ<br>KDC ブ<br>ドメイン コ<br>分数トラ<br>PC とテ | 実行中<br>実行中<br>実行中<br>実行中<br>実行中<br>実行中<br>実行中<br>実行中 | 自動<br>自動<br>自自<br>自動<br>自自<br>自動<br>計<br>動<br>動<br>動<br>動<br>動<br>動<br>動<br>動<br>動<br>動 |
|                     | 155/43/                                                                                                   |                                                                                                    |                                                             |                                                      |                                                                                         |

- 停止したいサービスを選択して、[操作]メニューかサービスを右クリックし、[停止]します。
   WebFilter で使用しているサービスは以下の4つです。
  - ・InterSafeAdminControl : 管理サービス
  - ・InterSafeProxyControl : フィルタリングサービス
  - ・InterSafeWebService : 拡張 Web サービス
  - ・InterSafeDataCollectorControl :集計サービス (Ver9.0 以降)※マスタのみ
- 5) 既存環境のデータのバックアップを行います。バックアップが必要なフォルダについては以下の通りです。

| 表 6-3                      |                                                             |  |  |  |  |
|----------------------------|-------------------------------------------------------------|--|--|--|--|
| 説明                         | パックアップするフォルダ/ファイル                                           |  |  |  |  |
| 設定ファイル                     | <webfilter インストールフォルダ="">¥conf フォルダごと</webfilter>           |  |  |  |  |
| 各種ログ                       | <webfilter インストールフォルダ="">¥logs フォルダごと</webfilter>           |  |  |  |  |
| 管理画面を HTTPS プロトコルで使用している場合 | <webfilter インストールフォルダ="">¥tomcat¥.keystore ファイル</webfilter> |  |  |  |  |

● WebFilter のデフォルトのインストールフォルダは、「C:¥InterSafe」となります。

6) Ver9.1 のインストールプログラム「setup.exe」を実行します。セットアッププログラムが起動しますので「次へ」を選択しま

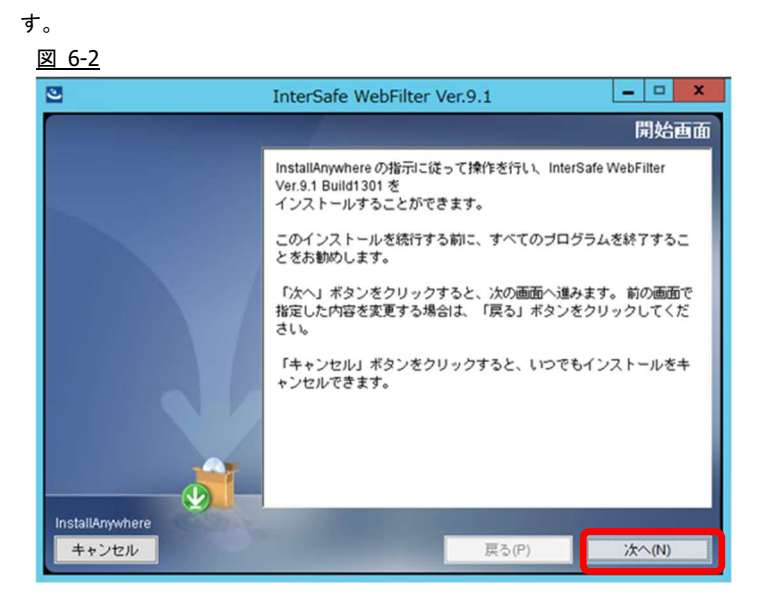

7) 使用許諾画面が表示されますので、同意していただき、「次へ」を選択します。 図 6-3

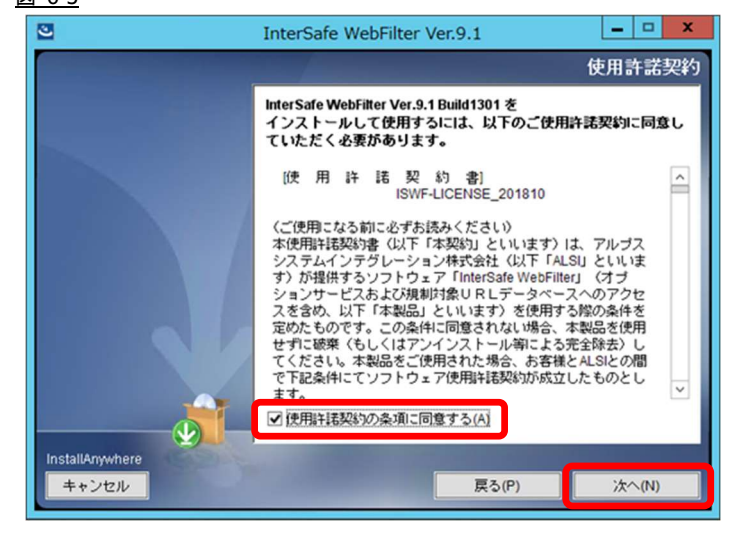

8) バージョンアップの場合、自動でアップデート検出を行います。「次へ」を選択します。
 図 6-4

| 2               | InterSafe WebFilter Ver.9.1 |
|-----------------|-----------------------------|
|                 | インストール済みアップデート対象製品検出        |
|                 | アップデート対象製品を検出しました。          |
|                 | アップデートインストールを行います。          |
|                 |                             |
|                 |                             |
|                 |                             |
|                 |                             |
|                 |                             |
|                 |                             |
|                 |                             |
| InstallAnywhere |                             |
| キャンセル           | 戻る(P) 次へ(N)                 |

9) サービス停止の警告画面が表示されますので、サービスが稼働中の場合は停止します。停止したら「OK」を選択します。 図 6-5

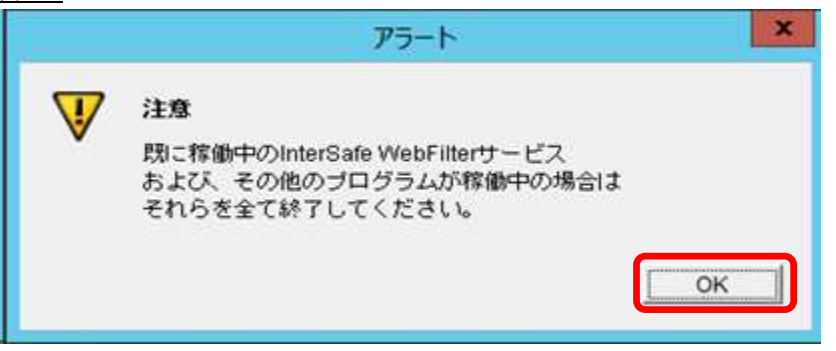

10) インストール確認画面が表示されます。内容に問題がない場合、「インストール」を選択します。 図 6-6

| 2                        | InterSafe WebFilter Ver.9.1                             | - • ×    |
|--------------------------|---------------------------------------------------------|----------|
|                          | インストー                                                   | ル前の要約    |
|                          | 操作を続ける前に、以下の内容を確認してください。                                |          |
|                          | 製品名:<br>InterSafe WebFilter Ver.9.1 Build1301           | Â        |
|                          | インストール フォルダー:<br>C:¥interSafe                           |          |
|                          | 製品機能:<br>Proxy                                          | =        |
|                          | <b>サーバタイプ:</b><br>マスタサーバ                                |          |
|                          | サーバIP:<br>設定ファイルの内容を引き継ぎます                              | - 11     |
|                          | <b>ディスク容量情報 (インストール先):</b><br>必要なディスク容量: 201,169,102バイト | ~        |
| InstallAnywhere<br>キャンセル | 戻る(P)                                                   | ンストール(1) |

コンバート処理の完了画面が表示されますので、「次へ」を選択します。
 図 6-7

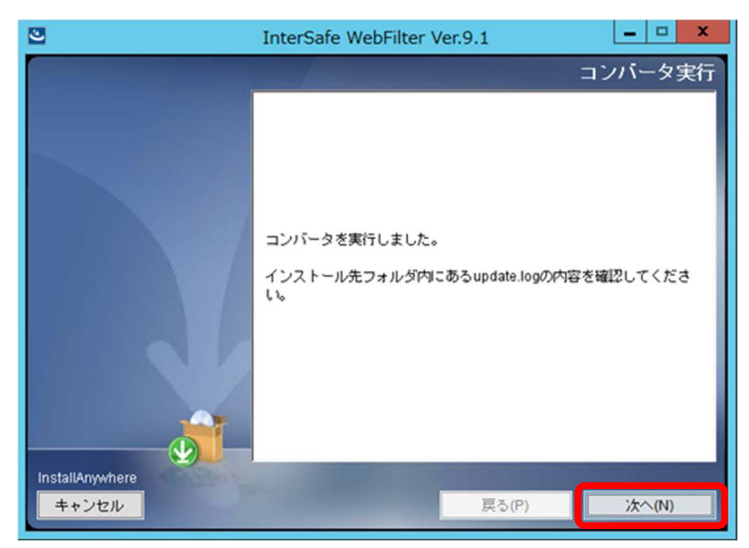

- 12) インストールした内容が表示されますので、「次へ」を選択します。
  - 図 6-8

| 2                        | InterSafe WebFilter Ver.9.1                                                  | - 🗆 X         |
|--------------------------|------------------------------------------------------------------------------|---------------|
|                          | イ:                                                                           | ノストール完了       |
|                          | InterSafe WebFilter Ver.9.1 Build1301 が<br>次の場所にインストールされました。<br>C:WInterSafe |               |
| InstallAnywhere<br>キャンセル | 戻る(P)                                                                        | <u> 次へ(N)</u> |

13) インストールが完了するとサービスの起動を要求されますので、[はい]を選択し、「次へ」を選択しサービスを起動します。 図 6-9

| 2                        | InterSafe WebFilter Ver.9.1   | ×            |
|--------------------------|-------------------------------|--------------|
|                          |                               | サービス起動       |
|                          | 今すぐInterSafe WebFilterを起動しますた | »?           |
|                          |                               |              |
|                          |                               |              |
|                          |                               |              |
|                          | r                             |              |
|                          | (it)                          |              |
|                          | 0 (11)2                       |              |
| InstallAnywhere<br>キャンセル | 戻る(P)                         | <u>次へ(N)</u> |

14) サービスが起動しましたら、Windows 版の Ver8.5 から Ver9.1 へのバージョンアップは完了です。 図 6-10

| 3               | InterSafe WebFilter Ver.9.1 | _ 🗆 X  |
|-----------------|-----------------------------|--------|
|                 |                             | サービス起動 |
|                 | サービスが正常に起動されました。            | 1      |
|                 |                             |        |
|                 | 1                           |        |
|                 |                             |        |
|                 | 1                           |        |
|                 | /                           |        |
|                 |                             |        |
| InstallAnywhere |                             |        |
| キャンセル           | 戻る(P)                       | 完了(D)  |

設定ファイルの保存

1) 任意の PC でブラウザを起動し、管理画面にアクセスします。

アクセス URL はデフォルトで 「http://<マスタサーバの IP アドレス>:2319/」です。

2) [設定情報管理] → [保存/復旧/同期] をクリックします。

| <u>8 6-11</u> | <u>l</u><br>nterSafe <b>Webl</b> | Filter Ver.9.1 Build | d1301 on Windows Server | 2012 64bit |         |          | -בעיזיקם | サ:root �ログアウト |
|---------------|----------------------------------|----------------------|-------------------------|------------|---------|----------|----------|---------------|
| ホーム           | グループ/ユーザ管理 🔹                     | 共通アクセス管理・            | 個別アクセス管理・               | 規制解除申請管理。  | サーバ管理 🕶 | 設定情報管理 👻 | ログ管理・    |               |
| 赤一            | ・人 🙆 使用したい機能を                    | を上部のメニューより選択して       | てたおい。                   |            |         | 設定情報一覧   |          |               |
|               |                                  |                      |                         |            |         | 保存復日同期   |          |               |

[▶ 保存/復旧]の「現在の状態を保存する」を選択します。任意のファイル名を入力し、[保存] ボタンをクリックします。
 図 6-12

| SinterSafe WebFilter Ver.9.1 Build1301 on Windows Server 2012 64bit |                 |           |           |            |        |          | xoot ⊖ログアウト |  |
|---------------------------------------------------------------------|-----------------|-----------|-----------|------------|--------|----------|-------------|--|
| ホーム                                                                 | グループ/ユーザ管理 👻    | 共通アクセス管理・ | 個別アクセス管理・ | 規制解除申請管理 🔻 | サーバ管理・ | 設定情報管理 👻 | ログ管理 👻      |  |
| 設定情報會                                                               | <sup>好理</sup> > |           |           |            |        |          |             |  |
| 保存                                                                  | /復旧/同期 🥹        |           |           |            |        |          |             |  |
|                                                                     |                 |           |           |            |        |          |             |  |

| ▶保存/復旧      |                         | 保存 |
|-------------|-------------------------|----|
| ● 現在の状態を保存  | 存する ファイル名: Verup_Backup |    |
| ○ アップロードして係 | 呆存する ファイル名:             | 参照 |

- 4) 移行先の WebFilter の管理画面を操作可能な PC の任意の場所に、保存したバックアップファイルをコピーします。
- 保存したバックアップファイルは、管理画面上でファイル名をクリックするとダウンロードできます。 または、WebFilter サーバの以下の場所に保存されていますので、こちらからも取得が可能です。
   <WebFilter インストールフォルダ>¥ backup¥save¥ファイル名.zip.ams
   WebFilter のデフォルトのインストールフォルダは、「C:¥InterSafe」となります。

#### 新規サーバの構築

新規サーバに Ver9.1 を新規インストールします。

- インストールの手順は、WebFilter の管理者マニュアルや Readme.txt もご参照ください。
- 予め Ver9.1 のイントールプログラムを、サーバの任意の場所にコピーしておいてください。
- WebFilter のインストールは root ユーザで実行してください。
- 1) Ver9.1 のインストールファイルを実行します。

# /<任意のディレクトリ>/Linux/setup.sh

- 2) インストーラのイントロダクションが表示された後、<Enter>キーを押してインストール作業を続行します。
- 使用許諾契約の内容が表示されますので、使用許諾契約の内容に同意いただける場合は、「y」を入力し <Enter>キーを押し ます。使用許諾契約の内容に同意いただけない場合は、「n」を入力し<Enter>キーを押して、インストールを中止してください。

4) インストールディレクトリを指定し、<Enter>キーを押します。

Only normal-width Alphanumeric character and '\_' or '-' are allowed to use as

install folder name.

Whole folder path's length is restricted within 128 characters.

Select install folder.

Where Would You Like to Install?

Default Install Folder: /usr/local/intersafe

ENTER AN ABSOLUTE PATH, OR PRESS <ENTER> TO ACCEPT THE DEFAULT:

5) インストールディレクトリの確認メッセージが表示されますので、<Enter>キーを押します。

It installs to this folder.

/usr/local/intersafe

PRESS <ENTER> TO CONTINUE:

6) インストールする製品を選択します。ここでは Proxy 版をインストールしますので、「1」を入力し<Enter>キーを押します。

Please choose the Install Set to be installed by this installer.
 ->1- Proxy
 2- ICAP
ENTER THE NUMBER FOR THE INSTALL SET, OR PRESS <ENTER> TO ACCEPT THE DEFAULT
 :

7) WebFilter のサービスを停止するようメッセージが表示されます。<Enter>キーを押します。

If any process of InterSafe WebFilter or other programs are currently running, please stop them.

PRESS <ENTER> TO CONTINUE:

8) サーバのインストールタイプを選択し、<Enter>キーを押します。

● ここではマスタサーバをインストールしますので、「1」と入力します。

Please select server type

- ->1- Master Server
- 2- Slave Server

ENTER THE NUMBER FOR YOUR CHOICE, OR PRESS <ENTER> TO ACCEPT THE DEFAULT:

9) WebFilter をインストールするサーバの IP アドレスを選択して < Enter>キーを押します。

```
Please select the IP address which it utilizes as Master
->1- 192.168.1.1
ENTER THE NUMBER OF THE DESIRED CHOICE, OR PRESS <ENTER> TO ACCEPT THE
DEFAULT:
```

10) IP アドレスの確認のメッセージが表示されるので、「Y」を入力して<Enter>キーを押します。

11) WebFilter を実行するユーザを自動設定するか選択し、<Enter>キーを押します。

Is the owner of the file which it installs set?

When automatic setting is selected, the intersafe group and the intersafe user are drawn up

->1- Automatic setting

2- Manual setting

ENTER THE NUMBER FOR YOUR CHOICE, OR PRESS <ENTER> TO ACCEPT THE DEFAULT:

11)で「1」を選択した場合、WebFilterを実行するユーザとグループが自動で設定され、確認メッセージが表示されますので、<Enter>キーを押します。

The owner is set in the user and the group below User:intersafe Group:intersafe PRESS <ENTER> TO CONTINUE:

11)で「2」を選択した場合、手動で WebFilter を実行するユーザとグループを設定します。設定後、11)で「1」を選択した場合と同じように確認メッセージが表示されますので、<Enter>キーを押します。

12) WebFilter を自動起動するかどうかを設定します。WebFilter が自動的に起動されるように設定する場合、「1」を入力し <Enter>キーを押します。

->1- Automatic start registers

2- Automatic start does not register

ENTER THE NUMBER FOR YOUR CHOICE, OR PRESS <ENTER> TO ACCEPT THE DEFAULT:

13) WebFilter のインストール設定内容を確認します。<Enter>キーを押すとインストールを開始します。

14) インストールが完了し、以下のメッセージが表示されます。<Enter>キーを押します。

InterSafe WebFilter Ver9.1 Build1301 was installed in the following location.

/usr/local/intersafe

PRESS <ENTER> TO CONTINUE:

15) OS パラメータの最適化を確認するメッセージが表示されます。最適化する場合は「1」選択し、<Enter>キーを押します。

This installer will change your TCP setting for this product as follows.

ip\_local\_port\_range = 1025 65535

tcp\_fin\_timeout = 30

Do you want to change OS parameters?

->1- Yes

```
2- No
```

ENTER THE NUMBER FOR YOUR CHOICE, OR PRESS <ENTER> TO ACCEPT THE DEFAULT:

16) WebFilter のサービスの起動を促すメッセージが表示されます。サービスを起動する場合は「1」を選択し、<Enter>キーを 押しサービスを起動します。

Do you want to run InterSafe WebFilter now?

->1- Yes

2- No

ENTER THE NUMBER FOR YOUR CHOICE, OR PRESS <ENTER> TO ACCEPT THE DEFAULT:

- 17) インストールプログラムを終了します。<Enter>キーを押します。
- 18) 16)で「2」を選択した場合は、手動で WebFilter を起動してください。

# /<WebFilter インストールディレクトリ>/bin/amsmain start

- WebFilterの起動と停止は root ユーザで実行してください。
- WebFilter のデフォルトのインストールディレクトリは、「/usr/local/intersafe」となります。

#### 設定ファイルの復旧

- 任意の PC でブラウザを起動し、新規サーバの管理画面にアクセスします。
   アクセス URL はデフォルトで 「http://<マスタサーバの IP アドレス>:2319/」です。
- 2) [設定情報管理] → [保存/復旧/同期] をクリックします。
   図 6-13

| (B)-                                               | iterSafe WebF | ilter Ver.9.1 Build | i1301 on Linux 64bit |            |         |          | ログインユ  | -サ:root ⊖ログアウト |
|----------------------------------------------------|---------------|---------------------|----------------------|------------|---------|----------|--------|----------------|
| ホーム                                                | グループ/ユーザ管理・   | 共通アクセス管理 👻          | 個別アクセス管理・            | 規制解除申請管理 👻 | サーバ管理 🗸 | 設定情報管理 👻 | ログ管理 👻 |                |
| ホーム ② 使用したい機能を上部のメニューより選択してください。  設定情報一覧  保存(復日/同期 |               |                     |                      |            |         |          |        |                |

(▶ 保存/復旧)の「アップロードして保存する」を選択します。[参照]ボタンをクリックし、P30.の 4)で保存したファイルを選択し、[保存] ボタンをクリックします。

図 6-14

| GenterSafe WebFilter Ver9.1 Build1301 on Linux 64bit ログインユーザ: root のログアウト |              |               |               |            |         |          |        |    |
|---------------------------------------------------------------------------|--------------|---------------|---------------|------------|---------|----------|--------|----|
| <b>ホーム</b>                                                                | グループ/ユーザ管理 👻 | 共通アクセス管理 👻    | 個別アクセス管理 👻    | 規制解除申請管理 👻 | サーバ管理 👻 | 設定情報管理 👻 | ログ管理 👻 |    |
| 設定情報管                                                                     | 理 >          |               |               |            |         |          |        |    |
| 保存/復旧/同期 🕜                                                                |              |               |               |            |         |          |        |    |
| ▶ 保存                                                                      | 復旧           |               |               |            |         |          |        | 保存 |
| ○現礼                                                                       | 王の状態を保存する    | ファイル名:        |               |            |         | _        |        |    |
| ● アッ                                                                      | ブロードして保存する   | ファイル名: C:\Ver | up_Backup.zip |            | 参照。     | 2        |        |    |

- 4) 保存確認の画面が表示されますので、「OK」をクリックします。
- 5) 一覧にアップロードしたファイルが表示されますので、そのファイルを選択し、[復旧] ボタンをクリックします。 図 6-15

| ②InterSafe WebFilter Ver.9.1 Build1301 on Linux 64bit ログインユーザ: root ●ログアウト |          |           |           |            |         |          |          |      |
|----------------------------------------------------------------------------|----------|-----------|-----------|------------|---------|----------|----------|------|
| ホーム グルー                                                                    | ジューザ管理 👻 | 共通アクセス管理・ | 個別アクセス管理・ | 規制解除申請管理 🝷 | サーバ管理 👻 | 設定情報管理 👻 | ログ管理 👻   |      |
| 設定情報管理 >                                                                   |          |           |           |            |         |          |          |      |
| 保存/復旧/同期 🥝                                                                 |          |           |           |            |         |          |          |      |
|                                                                            |          |           |           |            |         |          |          |      |
| ▶保存/復旧                                                                     |          |           |           |            |         |          |          | 保存   |
| ● 現在の状態を                                                                   | 保存する     | ファイル名:    |           |            |         |          |          |      |
| ○ アップロードし                                                                  | て保存する    | ファイル名:    |           |            | 参照      |          |          |      |
| ※ 5件まで保存可能です。                                                              |          |           |           |            |         |          |          |      |
|                                                                            |          |           |           |            |         |          |          | 削除復旧 |
|                                                                            | 日時       |           |           | ファイル名      |         | サイ       | ズ[Kbyte] |      |
| 2019 07/03 17:27:                                                          | 12       | Verup_Bac | skup      |            |         |          | 209      | 0    |
| 2019 07/03 16:25:                                                          | 52       | 20190703_ | default   |            |         |          | 326      | ۲    |

- 6) 復旧確認の画面が表示されますので、「OK」をクリックします。
- 3)で保存した設定ファイルにスレーブサーバが登録されている場合、移行後のマスタサーバとスレーブサーバで疎通が取れる 環境で[復旧]を実施すると、スレーブサーバに紐付いているマスタサーバの IP が変更されます。新マスタサーバとスレーブサ ーバで疎通が取れない環境であることをご確認後、[復旧]を実施してください。
- 7) 復旧処理が完了したメッセージが表示されますので、すべてのサービスを再起動してください。

# /<WebFilter インストールディレクトリ>/bin/amsmain stop

# /<WebFilter インストールディレクトリ>/bin/amsmain start

- WebFilter の起動と停止は root ユーザで実行してください。
- WebFilter のデフォルトのインストールディレクトリは、「/usr/local/intersafe」となります。

#### 注意事項の確認/設定

P.8「2-5.注意事項の確認/設定」を参照して、必要があれば設定を変更します。

#### URL DB ダウンロード

P.9「2-6. URL DB ダウンロード」を参照して、手動でフル URL DB をダウンロードします

以上で、バージョンアップ作業は完了です。

## 7. 障害時のリカバリについて

マスタサーバのバージョンアップ時に何らかの理由で障害が発生し、旧バージョンへダウングレードする場合は、以下の手順に て実施してください。

#### ■ 旧バージョンのインストーラがある場合

- 1) インストールされたままの WebFilter があればアンインストールを行います。
- 2) バックアップしておいた旧バージョンの設定フォルダ(conf フォルダ)を、以前と同じ場所にコピーします。

● WebFilter のデフォルトのインストールフォルダは、「/usr/local/intersafe」となります。

3) 旧サーバのインストーラを実行することで、設定ファイルをコンバートしながら、旧サーバのインストールを行います。

#### ■ 旧バージョンが Hotfix など、パッチの場合

- 1) インストールされたままの WebFilter があればアンインストールを行います。
- バックアップしておいた旧バージョンの設定フォルダ(conf フォルダ)と同じバージョンになるまで、インストールを行います。

(例) Ver9.0 Build1101 をインストール → パッチ Ver9.0 SP1 Build1206 を適用 など)

- 3) 設定フォルダを上書きします。
- 4) 上書き後は WebFilter のすべてのサービスを再起動してください。

#### スレーブサーバのリカバリについて

スレーブサーバは、マスタサーバリカバリ後、マスタサーバと同じバージョンに再インストール後、管理画面よりスレーブサー バの再登録を行なってください。

## 8. Ver9.1 SP1 での変更内容について

Ver9.1 SP1 へのバージョンアップにより、運用に影響が発生する可能性のある項目について記述します。

### 8-1. 注意事項

バージョンアップ時の注意事項について、以下の弊社 FAQ に詳細を記載した資料が掲載されていますので、ご参照の上別途設定 を行なってください。

No.2244「バージョンアップ時の注意点などありますか?」

http://support.alsi.co.jp/faq\_detail.html?id=2244&category=

● Ver9.1 SP1 に追加された機能につきましては、FAQNo.2244 に添付の資料、もしくは WebFilter の管理者マニュアルをご参照 の上、必要に応じて別途設定を行ってください。

# 8-2. バージョンアップによる機能追加

Ver9.1 から Ver9.1 SP1 へのバージョンアップにより追加された機能の概要を一覧にまとめました。

<u>表 8-1</u>

| <br>項目 | 内容                               |  |  |  |
|--------|----------------------------------|--|--|--|
| 相制两天世语 | 規制画面から認証局証明書のダウンロードができるようになりました  |  |  |  |
| 况前回回加坡 | 規制画面に規制したサーバ名と規制時間が表示されるようになりました |  |  |  |
| 이다바깥   | amsaccount -search の追加           |  |  |  |
|        | amsurl -add、amsurl -clear の追加    |  |  |  |

## 8-3. 設定ファイルの違い

Ver9.0 SP1~Ver9.1 SP1の設定ファイルの初期値の違いについて一覧にまとめました。

<u>表 8-2</u>

| 項目名             | Ver9.1 SP1 | Ver9.1 | Ver9.0 SP1 | 内容                                                                          |  |  |
|-----------------|------------|--------|------------|-----------------------------------------------------------------------------|--|--|
| [SYSTEM_UPDATE] |            |        |            |                                                                             |  |  |
| PLURAL_DOWNLOAD | TRUE       | FALSE  | FALSE      | DBダウンロードを一日複数回行うかどうかを設定する。<br>TRUE: 一日複数回のダウンロードを行う<br>FALSE: 一日1回ダウンロードを行う |  |  |

### 9. バージョンアップ時の FAQ

#### Q1. Ver9.1 SP1 と Ver9.1 や Ver9.0 以前のパージョンが混在した場合、WebFilter のサービスに影響はでますか? (WebFilter は全てマスタサーバ)

混在における影響はマスタ・スレーブの関係・設定時に発生するため、すべてマスタ環境であれば特に影響はありません。

#### Q2.バージョンアップ時サーバがダウンした場合、WebFilterの再インストールは必要ですか?

新規インストール・バージョンアップウィザードが正常に終了しているのであれば、一般的には問題ありませんので再インス トールの必要性はございません。ただしサービス起動時にエラーなどにより起動が出来なかった場合、および原因の特定が出 来なかった場合、切り分けとして再度インストールをお願いする可能性がございます。(万がーサービスを停止する期間が長 くなってしまう場合、バックアップファイルを用い旧バージョンに差し戻すことをお勧めします。)

#### Q3.マスタサーバの冗長化はできますか?

できません。

#### Q4. マスタサーバ故障時の復旧方法は?バージョンアップが失敗した時のリカバリ方法は?

バージョンアップ前/後、どちらであっても設定ファイルのバックアップがあれば、復旧/リカバリは可能です。復旧/リカバリ の手順は以下になります。スレーブサーバはマスタサーバ復旧/リカバリ後、マスタサーバと同じバージョンにしてから再度管 理画面よりスレーブサーバの登録を行なってください。具体的な手順は P.35「7. 障害時のリカバリについて」をご参照ください。

#### Q5.マスタサーバの故障時、スレーブサーバのみで運用できますか?

フィルタリングサービスに関しては可能です。ただしマスタサーバが存在しない場合は管理画面を利用した設定変更やユーザ 管理などの操作が出来なくなります。

#### Q6.Ver8.5 を Solaris OS で利用していますが Ver9.1 SP1 でも利用できますか?

最新版の InterSafe WebFilter は SolarisOS に対応していません。LinuxOS への変更をお願いいたします。

※Solarisの対応状況は以下の通りです。(○:対応 ×:未対応)

 $\mathsf{Ver8.5} \rightarrow \bigcirc, \mathsf{Ver8.5} \mathsf{SP1} \rightarrow \bigcirc, \mathsf{Ver8.5} \mathsf{SP2} \rightarrow \times, \mathsf{Ver9.0} \rightarrow \times, \mathsf{Ver9.1} \mathsf{SP1} \rightarrow \times, \mathsf{Ver9.1} \rightarrow \mathsf{X}, \mathsf{Ver9.1} \mathsf{SP1} \rightarrow \mathsf{X}$ 

#### Q7. OS をリプレイスしてパージョンアップしたいのですが、本手順書の4と6のどちらの手順がいいのでしょうか?

変更する OS の種類によって、どちらかの手順でバージョンアップを行ってください。

- ・LinuxOS → LinuxOS、SolarisOS → SolarisOS の場合 → P.14「4.0S バージョン変更や別筐体でのバージョンアップ手順」 と P.24「6.異なる OS 間や別筐体でのバージョンアップ手順」のどちらの方法でもバージョンアップが可能です。
- ・WindowsOS → Linux/SolarisOS の場合 → P.24「6.異なる OS 間や別筐体でのバージョンアップ手順」の方法でバージョン アップが可能です。

#### Q8.Ver7.0 Squid 版を利用していますが Ver9.1 SP1 でも利用できますか?

Ver7.0 の Squid 版をバージョンアップすると、自動的に Ver9.1 SP1 ICAP 版に変更されます。Squid 版をご利用になりたい場合、そのまま Ver7.0 をご利用ください。

なお、Ver7.0 はすでにサポートが終了しています。お早めにバージョンアップを実施してください。

#### Q9. バージョンアップに失敗するとどうなりますか?

バージョンアップ中何らかの理由でバージョンアップに失敗すると、クリアインストールされ設定は引き継がれません。その 場合、/usr/local/intersafe/backup/save フォルダ以下にバージョンアップ前の conf フォルダがバックアップされていますの で、一旦 Ver9.1 SP1 をアンインストール後、再度バージョンアップをお試しください。

# **10. InterSafe WebFilter** サポート窓口について

WebFilter について不明点等ございましたら、下記のサポート窓口までお問い合わせください。

メール : <u>support@alsi.co.jp</u>

お問い合わせフォーム : <u>https://alsifaq.dqa.jp/support\_form.html</u>

InterSafeWebFilter Ver9.1 バージョンアップ ユーザーズガイド

2020年6月第2版

作成/発行/企画 アルプスシステムインテグレーション株式会社 〒145-0067 東京都大田区雪谷大塚町 1-7

※記載されている会社名および商品名は、各社の商標もしくは登録商標です。

・本書の内容は将来予告なしに変更することがあります。

・本書の内容の一部、または全部を無断で転載、あるいは複写することを禁じます。

・本書の内容については万全を期して作成致しましたが、万一記載に誤りや不完全な点がありましたらご容赦ください。